## DEMANDE D'INSCRIPTION MACB Comment procéder ?

ETAPE 1 : J'évalue mon état de santé avec le questionnaire de santé FFAM -> <u>Majeur</u> ou <u>Mineur</u>. ( c'est une démarche personnelle, le questionnaire ne doit pas nous être diffusé)

<u>ETAPE 2</u>: Je documente mon attestation de santé FFAM -> <u>Majeur</u> ou <u>Mineur</u>. J'imprime, signe et scan le document pour le retourner au bureau sous forme numérique ou papier . J'enregistre en le nommant : A <u>Sante Nom Prénom</u> date de naissance format xx xx xx.pdf

<u>ETAPE 3</u>: Je documente la fiche du droit à l'image -> <u>Fiche droit à l'image</u> J'imprime, signe et scan le document pour le retourner au bureau sous forme numérique ou papier. Je l'enregistre en le nommant : F\_D\_IMAGE\_Nom\_Prénom\_date de naissance format xx\_xx\_pdf

<u>ETAPE 4</u>: Je documente ma Fiche d'inscription -> <u>Fiche inscription 2023-2024</u> J'imprime, signe et scan le document pour le retourner au bureau sous forme numérique ou papier. Je l'enregistre en le nommant : F\_Inscription2324\_Nom\_Prénom\_date de naissance format xx\_xx\_pdf

<u>ETAPE 5</u>: Je Récupère mon numero de UAS FRA XXXXX site Alpha Tango site pour : <u>https://alphatango.aviation-civile.gouv.fr/login.jsp</u> Je récupère mon attestation de Formation site Alpha Tango site pour : <u>https://alphatango.aviation-civile.gouv.fr/login.jsp</u> Je l'enregistre en le nommant : F\_Atest\_Forma\_Nom\_Prénom\_date de naissance format xx\_xx\_xx.pdf

ETAPE 6 : Je documente le formulaire en ligne d'inscription -> Formulaire d'Inscription en ligne

J'envoie au bureau les documents des étapes 2 + 3 + 4 +5 à l'adresse:

- Mail: <u>macb.aero@gmail.com</u> Objet: Inscription Nom\_Prénom\_date de naissance format xx\_xx\_xx
- Adresse Physique: M.A.C.B. Mairie de Reyrieux 01600 REYRIEUX
- En mains propres à un membre du bureau

Le bureau va recevoir toutes vos informations pour éviter les erreurs de saisis et bien valider votre adresse Email.

Vous avez en retour un mail qui confirme votre demande d'inscription

## ETAPE 7 : Je règle ma cotisation

- Par virement bancaire -> Dans le champ info pour le bénéficiaire: Nom\_Prénom\_date de naissance format xx\_xx\_xx
  - Crédit Agricole MODEL AIR CLUB du BEAUJOLAIS FR76 1780 6003 6604 1102 5647 273
- Par règlement Paypal entre amis sans frais Email: xxxxxxxxxx
- Par chèque à l'ordre du MACB en l'envoyant à l'adresse: M.A.C.B. Mairie de Reyrieux 01600 REYRIEUX
- En liquide directement à un membre du bureau

A la réception de votre règlement et les documents d'inscriptions, le bureau valide votre inscription et vous enregistre à la FFAM.

Vous avez en retour un mail qui confirme votre d'inscription au MACB et à la FFAM

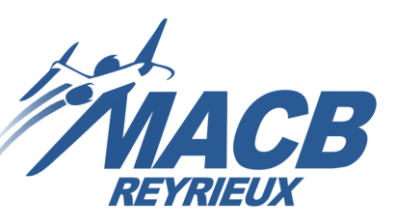

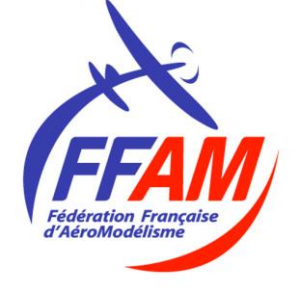

Alpha Tango site pour : <u>https://alphatango.aviation-civile.gouv.fr/login.jsp</u>

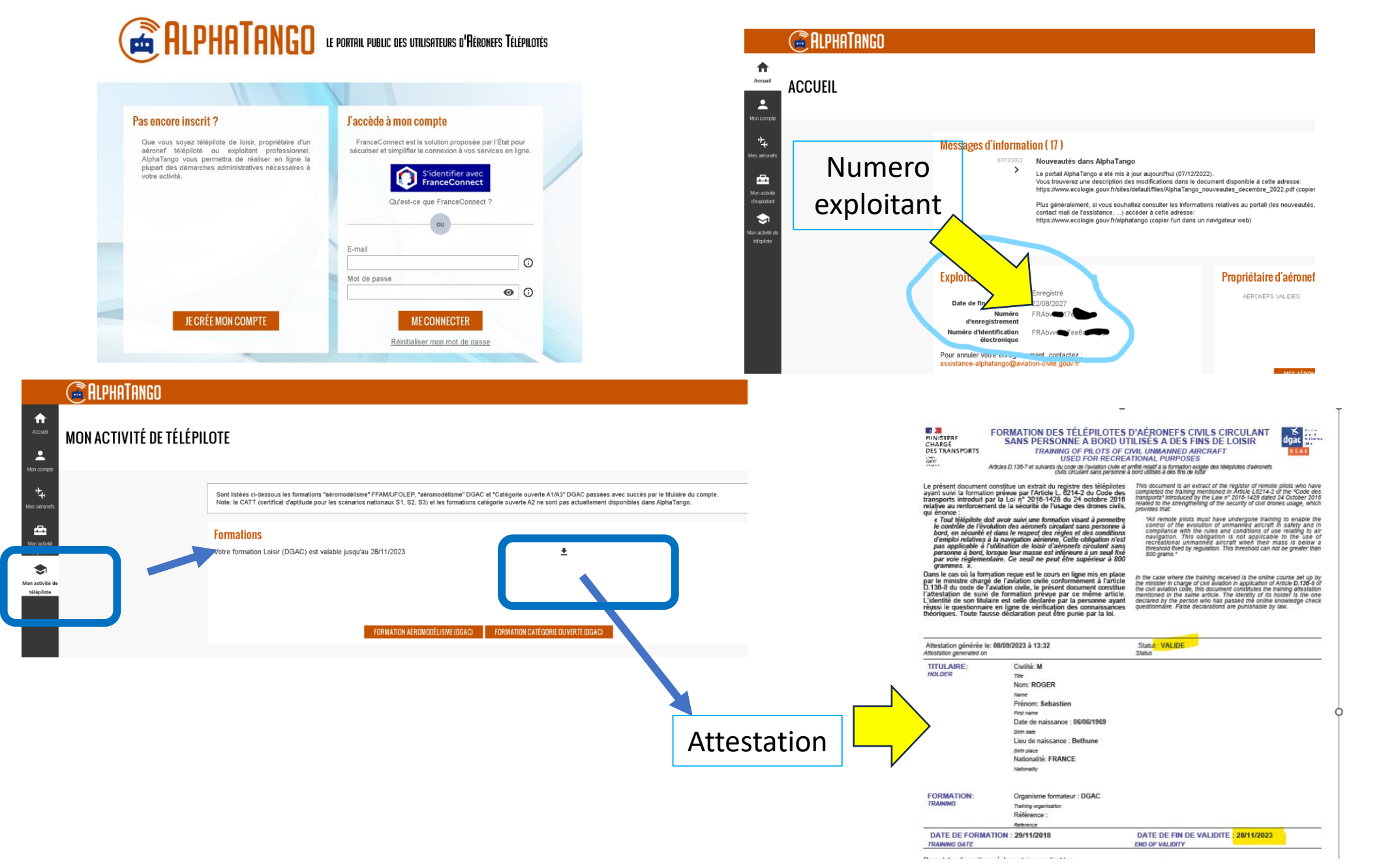

## FFAM : <u>https://www.ffam.asso.fr/</u>

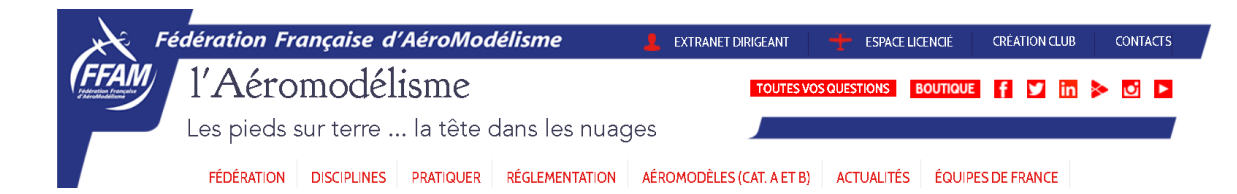

| C a contenu-informatif.ffam.asso.                                                             | fr/les-licences/                                                                                    |                                                                         |                                                                                                    | G 🖻 🛧 🗯                                                                                       |
|-----------------------------------------------------------------------------------------------|----------------------------------------------------------------------------------------------------|-------------------------------------------------------------------------|----------------------------------------------------------------------------------------------------|-----------------------------------------------------------------------------------------------|
| FFAM Contenu informatif Search engines are blocked Bonjour, b7d96ddd-2293-491d-8f3f-ffcb9bab5 |                                                                                                    |                                                                         |                                                                                                    |                                                                                               |
| Mes obligati<br>de la FFAM<br>vol libre, pla                                                  | ons en tant que télép<br>d'aéronef sans person<br>neur et aéronef radio                             | ilote disposant d'un<br>ne à bord en catégori<br>pcommandé<br>Formation | titre de participa<br>e vol circulaire,<br>enregistrement                                                    | UNIQUEMENT<br>sur les sites sans AIP<br>et les sites non exemptés<br>SIGNALEMENT ÉLECTRONIQUE |
| Que dois-je faire ? O                                                                         | M'enregistrer comme<br>exploitant d'UAS                                                             | Suivre la<br>formation télépilote                                       | Enregistrer<br>mes modèles                                                                                   | Associer mon modèle à un<br>signalement électronique (balise)                                 |
| Où faire la démarche ? ○→                                                                     | Alphatango (AT)                                                                                     | Espace licencié FFAM<br>ou Alphatango (AT)                              | Alphatango (AT)                                                                                              | Alphatango (AT)                                                                               |
| Que dois-je avoir<br>avec moi en plus de O                                                    | L'extrait du registre<br>papier ou pdf                                                              | Mon attestation de formation                                            | L'extrait<br>d'enregistrement                                                                                |                                                                                               |
| Que doit-il y avoir<br>sur mon modèle ?                                                       | Le numéro d'exploitant<br>du propriétaire<br>FRAxxxxxxxxxxx                                         | Aucune<br>obligation                                                    | Le numéro<br>d'enregistrement<br>UAS-FR-xxxxx                                                                | La balise signalement<br>électronique                                                         |
|                                                                                               | SAUF<br>pour les<br>pratiquants en indoor<br>et les licenciés<br>des clubs de<br>Nouvelle-Calédonie | pour les modèles<br>de moins de 800g<br>et les moins<br>de 14 ans       | SAUF<br>pour les modèles de<br>moins de 800g non<br>équipé d'un dispositif<br>de signalement<br>électronique | SAUF<br>pour les modèles<br>de moins de 800g et<br>la catégorie VCC                           |